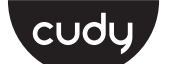

### **Quick Installation Guide**

| English       | Deutsch    | Français       | Español     |
|---------------|------------|----------------|-------------|
| Italiano      | Български  | Čeština        | Dansk       |
| Ελληνικά      | Eesti      | Suomi          | Hrvatski    |
| Magyar        | Қазақша    | Lietuvių kalba | Latviski    |
| Nederlands    | Norsk      | Polski         | Português   |
| Română        | Русский    | Slovenčina     | Slovenščina |
| Srpski        | Svenska    | Türkçe         | Україна     |
| ةيبرعلا ةغللا | 日本語        | 한국어            | Indonesia   |
| ภาษาไทย       | Tiếng Việt | 中文 (繁體字)       |             |
|               |            |                |             |

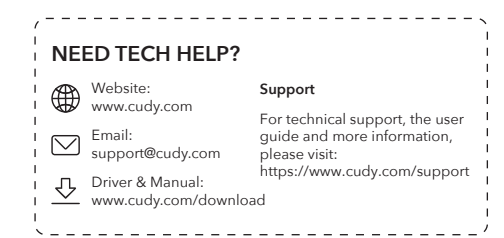

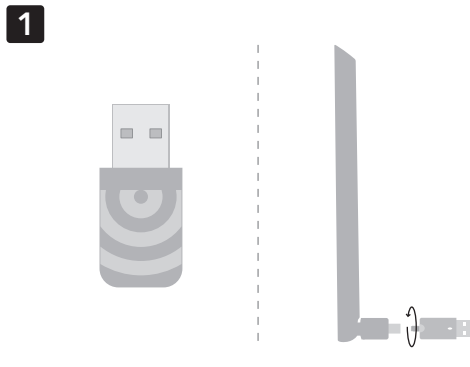

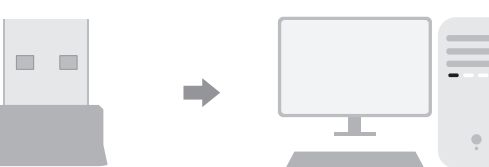

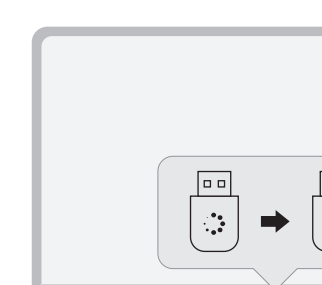

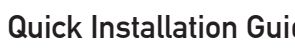

## Enalish

**1** Install the antennas if applicable.

2 Insert the USB adapter into a USB port on the computer.

Note: For WU1300S, WU1400, or higher models, please use a USB 3.0 or higher port for optimal performance.

**3** Wait for the automatic driver installation to complete and enjoy the Wi-Fi connectivity.

**4** If you need to install the driver manually, please open a browser on a computer that is already connected to the internet, and enter "www.cudv.com/wu" to download the corresponding driver and install it on the required computer.

Note: You may use the enclosed CD to install the driver if there is one.

Enjoy the internet!

### Čeština

1 Namontujte antény, pokud je to možné.

2 Vložte adaptér USB do portu USB na počítači.

Poznámka: Pro modely WU1300, WU1400 nebo vyšších modelů použijte pro optimální výkon USB 3.0 nebo vyšší port.

**3** Počkejte na dokončení automatické instalace ovladače a užijte si připojení Wi-Fi.

**4** Pokud potřebujete nainstalovat ovladač ručně, otevřete prosím prohlížeč na počítač, který je již připojen k internetu, a zadeite "www.cudy.com/wu" a stáhněte si odpovídající ovladač a nainstalujte jej do požadovaného počítače.

POZNÁMKA: Pokud existuje, můžete použít přiložené CD k instalaci ovladače.

Užijte si internet.

### Magyar

1 Helyezze be az antennákat, ha alkalmazható.

2 Helyezze be az USB adaptert a számítógép USB -portjába.

Megjegyzés: A WU1300S, WU1400 vagy magasabb modellekhez kérjük, használjon USB 3.0 vagy magasabb portot az optimális teljesítményhez.

3 Várja meg, amíg az automatikus illesztőprogram telepítése befejeződik, és élvezze a Wi-Fi kapcsolatot.

4 Ha manuálisan kell telepítenie az illesztőprogramot, kérjük, nyisson meg egy böngészőt egy olyan számítógépen, amely már csatlakozik az internethez, és írja be a "www.cudy.com/wu" -et a megfelelő illesztőprogram letöltéséhez és a szükséges számítógépre történő telepítéséhez.

Megjegyzés: A zárt CD -t használhatja az illesztőprogram telepítéséhez, ha van ilyen.

### Deutsch

1 Installieren Sie gegebenenfalls die Antennen.

2 Fügen Sie den USB -Adapter in einen USB -Anschluss am Computer ein.

HINWEIS: Für WU1300S, WU1400 oder höhere Modelle verwenden Sie bitte einen USB 3.0 oder höheren Port, um eine optimale Leistung zu erzielen.

**3** Warten Sie, bis die automatische Treiberinstallation abgeschlossen ist und die Wi-Fi-Konnektivität genießen kann.

4 Wenn Sie den Treiber manuell installieren müssen, öffnen Sie bitte einen Browser auf einem Computer, der bereits mit dem Internet verbunden ist, und geben Sie "www.cudy.com/wu" ein, um den entsprechenden Treiber herunterzuladen und auf dem erforderlichen Computer zu installieren.

Hinweis: Sie können die beigefügte CD verwenden, um den Treiber zu installieren, falls es eine gibt.

2 Indsæt USB -adapteren i en USB -port på computeren.

Bemærk: For WU1300S, WU1400 eller højere modeller, skal du bruge en USB 3.0

**3** Vent på, at den automatiske driverinstallation skal afslutte og

4 Hvis du har brug for at installere føreren manuelt, skal du

åbne en browser på en computer, der allerede er tilsluttet

den tilsvarende driver og installere den på den krævede

internettet, og indtaste "www.cudy.com/wu" for at downloade

Genießen Sie das Internet.

1 Installer antennerne, hvis relevant.

eller høiere port til optimal vdelse.

nyde Wi-Fi-forbindelsen.

Dansk

## Ελληνικά

Εγκαταστήστε τις κεραίες, εάν ισχύει.

2 Τοποθετήστε τον προσαρμογέα USB σε μια θύρα USB στον υπολονιστή

ΣΗΜΕΙΩΣΗ: Για τα WU1300S, WU1400 ή υψηλότερα μοντέλα, χρησιμοποιήστε μια θύρα USB 3.0 ή υψηλότερη για βέλτιστη απόδοση.

οδήγησης για να ολοκληρώσετε και να απολαύσετε τη συνδεσιμότητα

4 Εάν πρέπει να εγκαταστήσετε το πρόγραμμα οδήγησης με μη αυτόματο τρόπο, ανοίξτε ένα πρόγραμμα περιήγησης σε έναν υπολογιστή που είναι ήδη συνδεδεμένο στο Διαδίκτυο και εισαγάγετε το "www.cudy.com/wu" για να κατεβάσετε το αντίστοιχο πρόγραμμα οδήγησης και να το εγκαταστήσετε στον απαιτούμενο υπολογιστή.

Σημείωση: Μπορείτε να χρησιμοποιήσετε το κλειστό CD για να εγκαταστήσετε το πρόγραμμα οδήγησης εάν υπάρχει ένα.

Απολαύστε το Διαδίκτυο.

## Lietuvių kalba

**1** Jei taikoma, idiekite antenas.

**2** Jdėkite USB adapterį į kompiuterio USB prievadą.

PASTABA: Jei norite optimalaus našumo, naudokite WU1300, WU1400 ar aukštesnius modelius.

3 Palaukite, kol automatinis tvarkyklės diegimas bus baigtas ir mėgaukitės "Wi-Fi" ryšiu.

**4** Jei jums reikia įdiegti tvarkyklę rankiniu būdu, atidarykite naršyklę kompiuteryje, kuris jau yra prijungtas prie interneto, ir jveskite "www.cudy.com/wu", kad atsisiystumėte atitinkamą tvarkyklę ir įdiegtumėte jį į reikiamą kompiuterį.

PASTABA: Norėdami įdiegti tvarkyklę, jei yra, galite naudoti uždarą kompaktinį

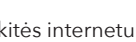

Bemærk: Du kan bruge den vedlagte CD til at installere driveren, hvis der er en.

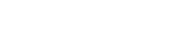

computer.

1 Колданылған жағдайда антенналарды орнатыңыз.

**2** USB адаптерін компьютердегі USB портына салыңыз.

**З** Автоматты драйверді орнатуды күтіңіз Wi-Fi қосылымын

қосылған компьютерде браузерді ашып, сәйкес драйверді жүктеп алу және оны қажетті компьютерге орнату үшін «www.cudy.com/wu» енгізіңіз.

ЕСКЕРТПЕ: Жүргізушіні орнату үшін, егер сіз драйверді орнату үшін, егер сіз біреуі болса, оны колдануға болады

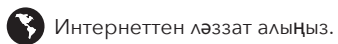

Казакша

Nyd internettet

ЕСКЕРТПЕ: WU1300S, WU1400 немесе одан жоғары модельдер үшін, оңтайлы өнімділік үшін USB 3.0 немесе одан жоғары портты қолданыңыз.

аяқтап, тамашалаңыз.

4 Драйверді қолмен орнату қажет болса, интернетке

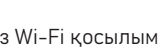

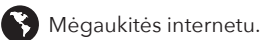

1 Installez les antennes le cas échéant.

Français

2 Insérez l'adaptateur USB dans un port USB sur l'ordinateur.

Remarque: Pour les modèles WU1300S, WU1400 ou supérieurs, veuillez utiliser un port USB 3.0 ou plus pour des performances optimales.

**3** Attendez que l'installation automatique du pilote soit terminée et profitez de la connectivité Wi-Fi.

4 Si vous devez installer le pilote manuellement, veuillez ouvrir un navigateur sur un ordinateur déjà connecté à Internet et entrez "www.cudv.com/wu" pour télécharger le pilote correspondant et l'installer sur l'ordinateur reguis.

Remarque: vous pouvez utiliser le CD fermé pour installer le pilote en cas de.

Profitez d'Internet.

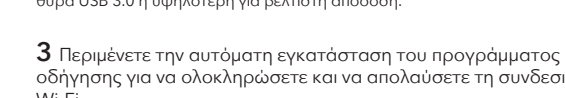

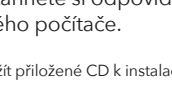

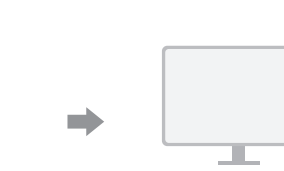

3

2

### Español

**1** Instale las antenas si corresponde.

**2** Inserte el adaptador USB en un puerto USB en la computadora.

Nota: Para los modelos WU1300, WU1400 o superiores, utilice un puerto USB 3.0 o superior para un rendimiento óptimo.

**3** Espere a que la instalación automática del controlador se complete y disfrute de la conectividad Wi-Fi.

4 Si necesita instalar el controlador manualmente, abra un navegador en una computadora que ya está conectada a Internet e ingrese "www.cudv.com/wu" para descargar el controlador correspondiente e instalarlo en la computadora requerida.

Nota: Puede usar el CD adjunto para instalar el controlador si hay uno.

Disfruta de Internet.

### Eesti

1 Paigaldage vajaduse korral antennid.

2 Sisestage USB -adapter arvutisse USB -porti.

MÄRKUS. WU1300, WU1400 või kõrgemate mudelite jaoks kasutage optimaalseks iõudluseks USB 3.0 või kõrgemat porti.

**3** Oodake, kuni automaatse draiveri installimine lõpeb ja nautige WiFi-ühenduvust.

**4** Kui teil on vaja draiveri käsitsi installida, avage juba Interneti -ühendatud arvutis brauser ja sisestage vastava draiveri allalaadimiseks ja sisestage see nõutavasse arvutisse installimiseks "www.cudv.com/wu".

Märkus. Draiveri installimiseks võite kasutada lisatud CD -d, kui see on olemas.

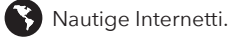

### Latviski

Instalējiet antenas, ja piemērojams.

2 levietojiet USB adapteri datorā USB portā.

Piezīme: WU1300S, WU1400 vai augstākiem modeļiem, lūdzu, optimālai veiktspējai izmantojiet USB 3.0 vai lielāku portu.

3 Pagaidiet, līdz automātiskā draivera uzstādīšana būs pabeigta un izbaudiet Wi-Fi savienojumu.

4 Ja jums ir jāinstalē draiveris manuāli, lūdzu, atveriet pārlūku datorā, kas jau ir savienots ar internetu, un ievadiet "www.cudy.com/wu", lai lejupielādētu atbilstošo draiveri un instalētu to nepieciešamajā datorā.

PIEZĪME: Ja tāds ir, jūs varat izmantot slēgto kompaktdisku, ja tāds ir.

### Italiano

1 Installare le antenne se applicabile.

2 Inserire l'adattatore USB in una porta USB sul computer.

Nota: per modelli WU1300, WU1400 o superiore, utilizzare una porta USB 3.0 o superiore per prestazioni ottimali.

**3** Attendere che l'installazione automatica del driver completi e goditi la connettività Wi-Fi.

4 Se è necessario installare manualmente il driver, aprire un browser su un computer già connesso a Internet e immettere "www.cudy.com/wu" per scaricare il driver corrispondente e installarlo sul computer richiesto.

Nota: è possibile utilizzare il CD chiuso per installare il driver se ce n'è uno.

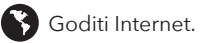

### Suomi

Asenna antennit tarvittaessa.

**2** Aseta USB -sovitin tietokoneen USB -porttiin.

HUOMAUTUS: Käytä WU1300: n, WU1400: n tai korkeamman mallin USB 3.0 tai korkeampaa porttia optimaalisen suorituskyyyn saavuttamiseksi.

**3** Odota, että automaattinen ohjaimen asennus suoritetaan ja nauti Wi-Fi-yhteydestä.

**4** Jos sinun on asennettava ohjain manuaalisesti, avaa selain tietokoneeseen, joka on jo kytketty Internetiin, ja kirjoita "www.cudy.com/wu" ladata vastaava ohjain ja asentaa se vaadittavaan tietokoneeseen.

HUOMAUTUS: Voit asentaa ohjaimen suljetulla CD -levyllä, jos sellainen on.

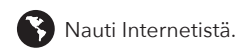

### Nederlands

1 Installeer de antennes indien van toepassing.

2 Plaats de USB -adapter in een USB -poort op de computer.

Opmerking: voor WU1300's, WU1400 of hogere modellen, gebruik dan een USB 3.0 of hogere poort voor optimale prestaties.

**3** Wacht tot de installatie van de automatische stuurprogramma's is voltooid en geniet van de Wi-Fi-connectiviteit.

**4** Als u het stuurprogramma handmatig moet installeren, opent u een browser op een computer die al is aangesloten op internet en voert u "www.cudy.com/wu" in om het bijbehorende stuurprogramma te downloaden en op de vereiste computer te installeren.

Opmerking: u kunt de bijgevoegde CD gebruiken om het stuurprogramma te nstalleren als er een is.

### Български

- 1 Инсталирайте антените, ако е приложимо.
- 2 Поставете USB адаптера в USB порт на компютъра.

Забележка: За WU1300S. WU1400 или по -високи молели, моля, използвайте USB 3.0 или по -висок порт за оптимална произволителност

**3** Изчакайте автоматичната инсталация на драйвера да завърши и се насладете на Wi-Fi свързаността.

4 Ако трябва да инсталирате драйвера ръчно, моля, отворете браузър на компютър, който вече е свързан към интернет, и въведете "www.cudy.com/wu", за да изтеглите съответния драйвер и да го инсталирате на необходимия компютър.

Забележка: Можете да използвате затворения CD за инсталиране на драйвера, ако има такъв.

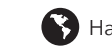

Насладете се на интернет.

## Hrvatski

1 Instalirajte antene ako je primjenjivo.

**2** Umetnite USB adapter u USB priključak na računalo.

Napomena: Za WU1300S, WU1400 ili više modela, molimo koristite USB 3.0 ili viši port za optimalne performanse.

**3** Pričekajte da se automatska instalacija upravljačkog programa završi i uživa u Wi-Fi povezivanju.

**4** Ako trebate ručno instalirati upravljački program, otvorite preglednik na računalu koje je već povezano s Internetom i unesite "www.cudy.com/wu" da biste preuzeli odgovarajući upravljački program i instalirali ga na traženo računalo.

Napomena: Možete koristiti priloženi CD za instaliranje upravljačkog programa ako

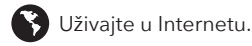

### Norsk

1 Installer antennene hvis aktuelt.

**2** Sett inn USB -adapteren i en USB -port på datamaskinen.

Merk: For WU1300S, WU1400 eller høvere modeller, bruk en USB 3.0 eller høvere port for optimal ytelse.

**3** Vent til den automatiske driverinstallasjonen fullfører og nyt Wi-Fi-tilkoblingen.

4 Hvis du trenger å installere driveren manuelt, kan du åpne en nettleser på en datamaskin som allerede er koblet til Internett, og skriv inn "www.cudv.com/wu" for å laste ned den tilsvarende driveren og installere den på den nødvendige datamaskinen.

Merk: Du kan bruke den lukkede CD -en til å installere driveren hvis det er en.

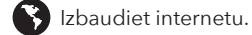

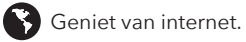

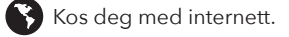

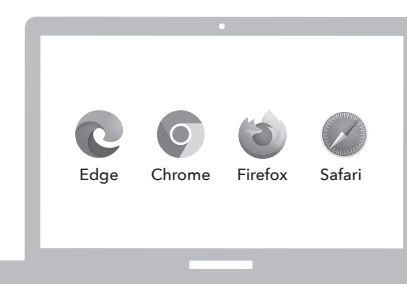

4

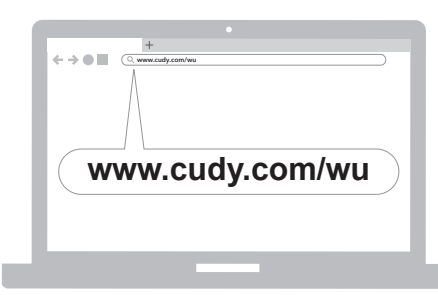

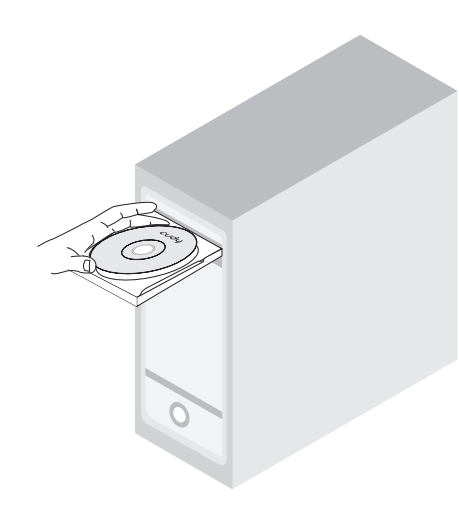

# Back Next Cancel L L C→ EN 10:43

### Polski

1 W Razie potrzeby zainstaluj anteny.

2 Włóż adapter USB do portu USB na komputerze.

Uwaga: W przypadku modeli WU1300s, WU1400 lub wyższych prosimy o użycie portu USB 3.0 lub wyższego, aby uzyskać optymalną wydajność.

**3** Poczekaj, aż automatyczna instalacja sterownika zakończy się i ciesz sie łacznościa Wi-Fi.

**4** Jeśli chcesz ręcznie zainstalować sterownik, otwórz przeglądarkę na komputerze, który jest już podłaczony do Internetu, i wprowadź "www.cudy.com/wu", aby pobrać odpowiedni sterownik i zainstalować go na wymaganym komputerze.

Uwaga: możesz użyć zamkniętej płyty CD do zainstalowania sterownika, jeśli taki jest.

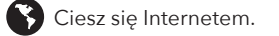

### Srpski

Инсталирајте антене ако је применљиво.

2 Уметните УСБ адаптер у УСБ порт на рачунару.

Напомена: За ВУ1300С, ВУ1400 или више модели користите УСБ 3.0 или вишу порт за оптималне перформансе.

3 Сачекајте да се аутоматско инсталација управљачког програма заврши и ужива у Ви-Фи повезивању.

4 Ако морате ручно инсталирати управљачки програм, отворите прегледач на рачунару који је већ повезан на Интернет и унесите "www.cudy.com/wu" да бисте преузели одговарајући управљачки програм и инсталирали га на потребан рачунар.

Напомена: Можете да користите приложени ЦД да бисте инсталирали управљачки програм ако је један.

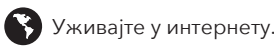

## 한국어

1 적용 가능한 경우 안테나를 설치하십시오

2 USB 어댑터를 컴퓨터의 USB 포트에 삽입하십시오.

**참고 :** WU1300, WU1400 이상의 모델의 경우 최적의 성능을 위해 USB 3.0 이상의 포트를 사용하십시오.

3 자동 드라이버 설치가 Wi-Fi 연결을 완료하고 즐기기를 기다리십시오.

4 드라이버를 수동으로 설치 해야하는 경우 이미 인터넷에 연결된 컴퓨터에서 브라우저를 열고 "www.cudy.com/wu"를 입력하여 해당 드라이버를 다운로드하여 필요한 컴퓨터에 설치하십시오.

참고 : 동봉 된 CD를 사용하여 드라이버가있는 경우 드라이버를 설치할 수 있습니다.

### Português

1 Instale as antenas, se aplicável.

2 Insira o adaptador USB em uma porta USB no computador.

NOTA: Para modelos Wu1300s, Wu1400 ou Superior, use uma porta USB 3.0 ou superior para obter o desempenho ideal.

**3** Aquarde a instalação automática do driver e aproveite a conectividade Wi-Fi.

4 Se você precisar instalar o driver manualmente, abra um navegador em um computador que já esteja conectado à Internet e digite "www.cudy.com/wu" para baixar o driver correspondente e instalá -lo no computador necessário.

Nota: Você pode usar o CD anexo para instalar o driver, se houver um.

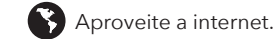

### Svenska

1 Installera antennerna om tillämpligt.

2 Sätt i USB -adaptern i en USB -port på datorn.

Obs: För WU1300S, WU1400 eller högre modeller, använd en USB 3.0 eller högre port för optimal prestanda.

3 Vänta tills den automatiska drivrutinens installation slutför och njut av Wi-Fi-anslutningen.

4 Om du behöver installera drivrutinen manuellt, öppna en webbläsare på en dator som redan är ansluten till internet och ange "www.cudy.com/wu" för att ladda ner motsvarande drivrutin och installera den på den nödvändiga datorn.

Obs: Du kan använda den slutna CD för att installera drivrutinen om det finns en.

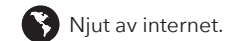

### Indonesia

**1** Pasang antena jika berlaku.

2 Masukkan adaptor USB ke dalam port USB di komputer.

Catatan: Untuk WU1300S, WU1400, atau model yang lebih tinggi, silakan gunakan USB 3.0 atau port yang lebih tinggi untuk kinerja optimal.

**3** Tunggu instalasi driver otomatis untuk menyelesaikan dan menikmati konektivitas Wi-Fi.

**4** Jika Anda perlu menginstal driver secara manual, buka browser di komputer yang sudah terhubung ke internet, dan masukkan "www.cudy.com/wu" untuk mengunduh driver yang sesuai dan menginstalnya di komputer yang diperlukan.

Catatan: Anda dapat menggunakan CD terlampir untuk menginstal driver jika ada.

### Română

- 1 Instalati antenele, dacă este cazul.
- 2 Introduceți adaptorul USB într -un port USB de pe computer

Notă: Pentru modelele WU1300S, WU1400 sau mai mari, vă rugăm să utilizați un port USB 3.0 sau mai mare pentru performante optime.

3 Aşteptaţi ca instalarea automată a driverului să se finalizeze şi să se bucure de conectivitatea Wi-Fi.

4 Dacă aveți nevoie să instalați driverul manual, vă rugăm să deschideti un browser pe un computer care este deja conectat la Internet și să introduceți "**www.cudy.com/wu**" pentru a descărca driverul corespunzător și a -l instala pe computerul necesar.

Notă: Puteți utiliza CD -ul închis pentru a instala driverul dacă există unul.

Bucurați -vă de internet.

# Türkce

1 Mümkünse antenleri yükleyin.

2 USB adaptörünü bilgisayardaki bir USB bağlantı noktasına takın.

Not: WU1300S, WU1400 veya daha yüksek modeller icin lütfen optimal performans için bir USB 3.0 veya daha yüksek bağlantı noktası kullanın.

**3** Otomatik sürücü kurulumunun Wi-Fi bağlantısını tamamlamasını ve tadını çıkarmasını bekleyin.

4 Sürücüyü manuel olarak yüklemeniz gerekiyorsa, lütfen İnternet'e bağlı bir bilgisayara bir tarayıcı açın ve ilgili sürücüyü indirmek ve gerekli bilgisayara yüklemek için "www.cudy.com/wu" girin.

Not: Varsa sürücüyü yüklemek için kapalı CD'yi kullanabilirsiniz.

İnternetin tadını çıkarın.

# ภาษาไทย

1 ติดตั้งเสาอากาศถ้ามี

2 ใส่อะแดปเตอร์ USB ลงในพอร์ต USB บนคอมพิวเตอร์

หมายเหตุ: สำหรับ WU1300S, WU1400 หรือรุ่นที่สูงกว่าโปรดใช้พอร์ต USB 3.0 หรือสูงกว่าเพื่อ ประสิทธิภาพที่ดีที่สด

3 รอการติดตั้งไดรเวอร์อัตโนมัติเพื่อให้เสร็จสมบูรณ์และเพลิดเพลินไปกับการ เชือมต่อ Wi-Fi

4 หากคณต้องการติดตั้งไดรเวอร์ด้วยตนเองโปรดเปิดเบราว์เซอร์บน คอมพิวเตอร์ทีเชือมต่อกับอินเทอร์เน็ตแล้วและป้อน "www.cudy.com/wu" เพื่อดาวน์โหลดไดรเวอร์ที่เกี่ยวข้องและติดตั้งบนคอมพิวเตอร์ที่ต้องการ

หมายเหตุ: คุณสามารถใช้ชีดีที่แนบมาเพื่อติดตั้งไดรเวอร์หากมีหนึ่งรายการ

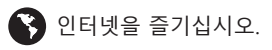

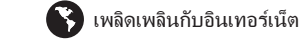

### Slovenčina Русский 1 Ak je to potrebné, nainštalujte antény. 1 Установите антенны, если применимо. 2 Вставьте USB -адаптер в USB -порт на компьютере. 2 Vložte adaptér USB do portu USB do počítača. ПРИМЕЧАНИЕ. Для моделей WU1300S, WU1400 или более высоких моделей POZNÁMKA: V prípade modelov WU1300S, WU1400 alebo vyššie použite USB 3.0 используйте USB 3.0 или выше для оптимальной производительности. alebo vyšší port na optimálny výkon. **3** Počkajte, kým automatická inštalácia ovládača dokončí a **3** Подождите, пока автоматическая установка драйвера завершит и наслаждайтесь подключением Wi-Fi. vychutnajte si pripojenie Wi-Fi. 4 Если вам нужно установить драйвер вручную,

пожалуйста, откройте браузер на компьютере, который уже подключен к Интернету, и введите «www.cudy.com/wu», чтобы загрузить соответствующий драйвер и установить его на требуемый компьютер.

ПРИМЕЧАНИЕ. Вы можете использовать закрытый компакт -диск для установки лрайвера, если он есть.

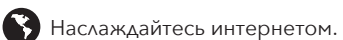

### Україна

1 Встановіть антени, якщо це можливо.

2 Вставте USB -адаптер у USB -порт на комп'ютер.

Примітка. Для моделей WU1300, WU1400 або вищих моделей використовуйте USB 3.0 або више порт для оптимальних продуктивності

**3** Зачекайте, поки автоматична установка драйвера завершиться та насолоджується підключенням Wi-Fi.

4 Якщо вам потрібно встановити драйвер вручну, відкрийте браузер на комп'ютері, який вже підключений до Інтернету, і введіть "www.cudy.com/wu", щоб завантажити відповідний драйвер та встановити його на необхідний комп'ютер.

Примітка. Ви можете використовувати доданий компакт -диск для встановлення драйвера, якщо є такий

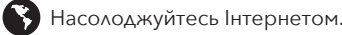

## **Tiếng Việt**

1 Cài đặt ăng -ten nếu áp dung.

2 Chèn bộ điều hợp USB vào cổng USB trên máy tính.

Lưu ý: Đối với các mô hình WU1300, WU1400 hoặc cao hơn, vui lòng sử dụng cổng USB 3.0 hoặc cao hơn để thực hiện tối ưu.

**3** Đợi cài đặt trình điều khiển tự động hoàn thành và thưởng thức kết nối Wi-Fi.

4 Nếu ban cần cài đặt trình điều khiển theo cách thủ công, vui lòng mở trình duyệt trên máy tính đã được kết nối với Internet và nhập "www.cudy.com/wu" để tải xuống trình điều khiển tương ứng và cài đặt nó trên máy tính cần thiết.

Lưu ý: Bạn có thể sử dụng CD kèm theo để cài đặt trình điều khiển nếu có.

**4** Ak potrebujete nainštalovať ovládač ručne, otvorte prehliadač na počítači, ktorý je už pripojený k internetu, a zadajte "www.cudy.com/wu", aby ste si stiahli príslušný ovládač a nainštalovali ho do požadovaného počítača.

POZNÁMKA: Ak je k dispozícii, môžete použiť priložené CD na inštaláciu ovládača.

Užite si internet.

# اللغة العربية

أ تثبيت الهوائيات إن أمكن.

2 أدخل محول USB في منفذ USB على الكمبيوتر.

ملاحظة: بالنسبة للموديلات WU1300S أو WU1400 أو أعلى ، يرجى استخدام منفذ USB 3.0 أو أعلى للأداء الأمثا

انتظر لتثبيت برنامج التشغيل التلقائي لإكمال والاستمتاع بتوصيل **3** 

**4** إذا كنت بحاجة إلى تثبيت برنامج التشغيل يدويًا ، فيرجى فتح متصفح على جهاز كمبيوتر متصل بالفعل بالإنترنت ، وإدخال "www.cudy.com/wu" لتنزيل برنامج التشغيل المقابل وتثبيته على الكمبيوتر المطلوب.

ملاحظة: يمكنك استخدام القرص المضغوط المرفق لتثبيت برنامج التشغيل إذا كان هناك واحد.

Slovenščina

### 1 Po potrebi namestite antene.

2 Vstavite USB adapter v vrata USB v računalnik.

OPOMBA: Za modele WU1300, WU1400 ali višje, za optimalno delovanje uporabite USB 3.0 ali višia vrata

**3** Počakajte, da se samodejna namestitev gonilnika dokonča in uživajte v povezljivosti Wi-Fi.

4 Če morate gonilnik namestiti ročno, odprite brskalnik v računalniku, ki je že povezan z internetom, in vnesite "www.cudy.com/wu", da prenesete ustrezen gonilnik in ga namestite na zahtevani računalnik.

OPOMBA: Za namestitev gonilnika lahko uporabite zaprti CD, če ga obstaja.

Uživajte v internetu.

# 日本語

1 該当する場合はアンテナをインストールします。

2 USBアダプターをコンピューターのUSBポートに挿入します。

主: WU1300S、WU1400、または高モデルの場合は、USB 3.0以下のポートを使用 して最適なパフォーマンスを使用してください。

3 自動ドライバーのインストールがWi-Fi接続を完了して楽しむのを待ち ます。

4 ドライバーを手動でインストールする必要がある場合は、既にインタ ーネットに接続されているコンピューターでブラウザを開き、「 www.cudy.com/wu」を入力して、対応するドライバーをダウンロード して、必要なコンピューターにインストールしてください。

注:囲まれたCDを使用して、ドライバーがある場合はドライバーをインストールで きます。

💦 インターネットをお楽しみください。

### 中文 (繁體字)

如果適用,安裝天線。

2 將USB適配器插入計算機上的USB端口。

注意:對於WU1300,WU1400或更高型號,請使用USB 3.0或更高 端口以達到最佳性能。

3 等待自動驅動程序安裝完成並享受Wi-Fi連接。

4 如果需要手動安裝驅動程序,請在已經連接到Internet的計算機 上打開瀏覽器,然後輸入"www.cudy.com/wu"下載相應的驅動程 序並將其安裝在所需的計算機上。

注意:如果有的話,您可以使用隨附的光碟來安裝驅動程式。

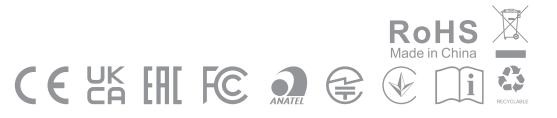

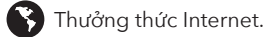

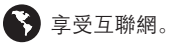